### SÖNTA 拟人科技 深圳市松大科技有限公司

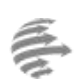

Website:http://www.sonta.cn Address:中国深圳市福田区梅林梅秀路1号 华强云产业园3栋A401

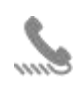

Post Code(邮编): 518049 E-mail: sonta@163.com

Tel(电话): (0755)83105542 Fax(传真): (0755)83150072

## 云课堂帮助手册

深圳市松大科技有限公司

2017年9月

### SÖNTA 拟人MA 深圳市松大科技有限公司

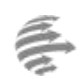

Website:http://www.sonta.cn Address:中国深圳市福田区梅林梅秀路1号 华强云产业园3栋A401

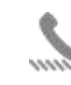

Post Code(邮编): 518049 E-mail: sonta@163.com

Tel(电话): (0755)83105542 Fax(传真): (0755)83150072

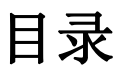

| 1. | 云课堂介绍   | 3 |
|----|---------|---|
| 2. | 登录      | 3 |
| 3. | 课件制作    | 4 |
| 4. | 课件保存    | 6 |
| 5. | 课件发布和推送 | 6 |
| 5. | 1课件发布   | 6 |
| 5. | 2课件推送   | 7 |
| 6. | 做课空间    | 9 |

#### SONTA 《大》核 深圳市松大科技有限公司

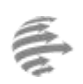

Website:http://www.sonta.cn Address:中国深圳市福田区梅林梅秀路1号 华强云产业园3栋A401

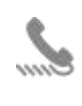

Post Code(邮编): 518049 E-mail: sonta@163.com

518049 Tel(电话): (0755)83105542 63.com Fax(传真): (0755)83150072

#### 1. 云课堂介绍

云课堂是帮助老师制作课件的小工具,以插件的形式安装在 PowerPoint2010 中。通过 云课堂页面中的下载链接,如图1所示,下载云课堂插件并安装,即可在 PC 端 PowerPoint2010 中使用松大云课堂。如电脑中未安装 PowerPoint2010,请先安装,之后再 进行云课堂安装。推荐配套使用的浏览器: IE10 浏览器,360 浏览器,QQ 浏览器,搜狐浏 览器,火狐浏览器等,不推荐使用 Google Chrome 浏览器。

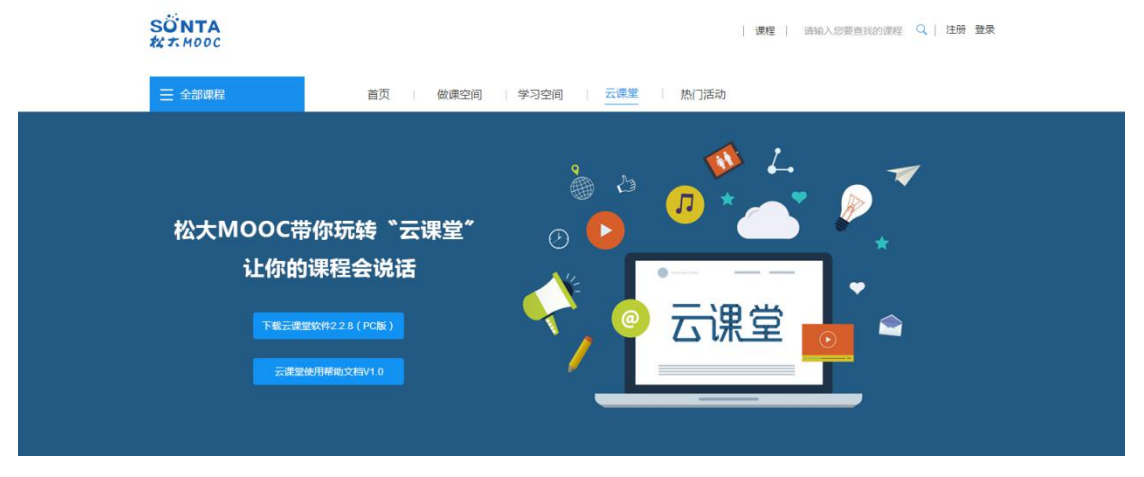

图 1

安装成功后,在 PowerPoint 2010 的工具栏中即可看到增加了的松大云课堂的各项功能

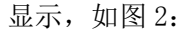

| 开始 | 插      | λ                       | 设计    | 切换       | 动画                                                                                                    | 幻灯                                                         | 片放映                                                                                                    | 审阅                                                                                                    | 视图                                                                                                    | 된 1                                                                                                    | 松大云课堂                                                                                                    |                                                                                                    |
|----|--------|-------------------------|-------|----------|----------------------------------------------------------------------------------------------------|------------------------------------------------------------|----------------------------------------------------------------------------------------------------|----------------------------------------------------------------------------------------------------|----------------------------------------------------------------------------------------------------|----------------------------------------------------------------------------------------------------|----------------------------------------------------------------------------------------------------|----------------------------------------------------------------------------------------------------|
| 8  | 3D     |                         | 0     | 0        | R                                                                                                    | Ø                                                          |                                                                                                    |                                                                                                    | •                                                                                                    | 2                                                                                                    | Ο                                                                                                    | 0                                                                                                    |
| 课  | 3D     | 视                       | 2     | FLASH    | 推送                                                                                                    | 发布                                                         | 存草                                                                                                    | 查看                                                                                                    | 我的                                                                                                    | 我的                                                                                                    | 功能                                                                                                    | ×                                                                                                    |
| 件  |        | 频                       | 片     |          | 课件                                                                                                    | 课件                                                         | 稿                                                                                                    | 草稿                                                                                                    | 课程                                                                                                    | 群组                                                                                                    | 设置                                                                                                    | ÷                                                                                                    |
|    | 开始<br> | 开始 插<br>30<br>课 3D<br>件 | 开始 插入 | 开始 插入 设计 | 开始     插入     设计     切換       3D     10     (1)     (2)       课     3D     70     (2)       件     50     月 | 开始 插入 设计 切换 动画 3D 10 亿 0 元 0 元 0 元 0 元 0 元 0 元 0 元 0 元 0 元 | 开始     插入     设计     切换     动画     幻灯       30     30     1     (1)     (2)     (2)     (2)       课     30     视     图     FLASH     推送     发布       件     频     片     (2)     (2) | 开始     插入     设计     切换     动画     幻灯片放映       30     10     10     10     10     10     10       课     3D     10     10     10     10     10     10       (件     3D     10     10     10     10     10     10       (件     50     10     10     10     10     10     10 | 开始     插入     设计     切換     动画     幻灯片放映     审阅       30     30     1     1     1     1     1     1     1     1     1     1     1     1     1     1     1     1     1     1     1     1     1     1     1     1     1     1     1     1     1     1     1     1     1     1     1     1     1     1     1     1     1     1     1     1     1     1     1     1     1     1     1     1     1     1     1     1     1     1     1     1     1     1     1     1     1     1     1     1     1     1     1     1     1     1     1     1     1     1     1     1     1     1     1     1     1     1     1     1     1     1     1     1     1     1     1     1     1     1     1     1     1     1     1     1     1     1     1     1     1     1     1     1     1     1     1     1     1     1     1     1     1     1     1     1     1 | 开始     插入     设计     切換     动画     幻灯片放映     审阅     视图       30     30     30     30     4     4     4     5     1     5     1     1     1     1     1     1     1     1     1     1     1     1     1     1     1     1     1     1     1     1     1     1     1     1     1     1     1     1     1     1     1     1     1     1     1     1     1     1     1     1     1     1     1     1     1     1     1     1     1     1     1     1     1     1     1     1     1     1     1     1     1     1     1     1     1     1     1     1     1     1     1     1     1     1     1     1     1     1     1     1     1     1     1     1     1     1     1     1     1     1     1     1     1     1     1     1     1     1     1     1     1     1     1     1     1     1     1     1     1     1     1     1     1     1     1     1< | 开始     插入     设计     切換     动画     幻灯片放映     审阅     视图       30     10     1     1     1     1     1     1     1       30     10     1     1     1     1     1     1     1       2     30     10     10     1     1     1     1     1       2     30     10     10     1     1     1     1     1       4     10     10     1     1     1     1     1     1 | 开始     插入     设计     切換     动画     幻灯片放映     审阅     视图     松大云课堂       30     30     30     30     4     4     4     5     1     5     1     1     1     1     1     1     1     1     1     1     1     1     1     1     1     1     1     1     1     1     1     1     1     1     1     1     1     1     1     1     1     1     1     1     1     1     1     1     1     1     1     1     1     1     1     1     1     1     1     1     1     1     1     1     1     1     1     1     1     1     1     1     1     1     1     1     1     1     1     1     1     1     1     1     1     1     1     1     1     1     1     1     1     1     1     1     1     1     1     1     1     1     1     1     1     1     1     1     1     1     1     1     1     1     1     1     1     1     1     1     1     1     1     1 <t< td=""></t<> |

图 2

#### 2. 登录

使用云课堂之前需进行登录操作,流程:①点击登录→②登录页面,填写信息,完成登录,如图3所示。可用已注册平台账号登录,也可以用第三方账户登录或者手机获取动态码 ●接登录。若您之前未在平台注册,当使用第三方账户登录或用手机获取动态码形式登录后,

# SONTA 深圳市松大科技有限公司

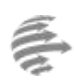

Website:http://www.sonta.cn Address:中国深圳市福田区梅林梅秀路1号 华强云产业园3栋A401

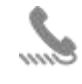

Post Code(邮编): 518049 E-mail: sonta@163.com

Tel(电话): (0755)83105542 Fax(传真): (0755)83150072

系统会提示让您选择老师或学生身份,如图4,完成选择后即登录成功。

信息

请问您是老师还是学生?

学生

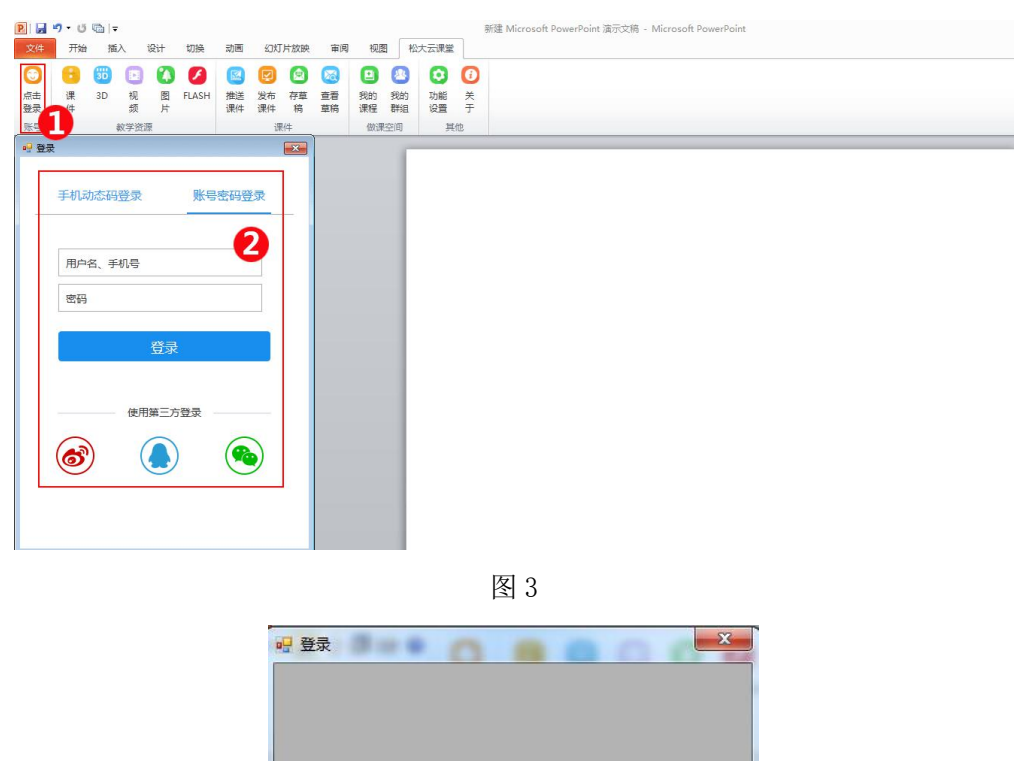

图 4

3. 课件制作

登录完成后,若已经获得资源授权,即可调用松大全媒体资源进行课件制作。若未获得 授权,需先获得授权,方能使用。申请资源授权,请联系本校管理员或深圳市松大科技有限

#### SONTA <sup>拟人鲜枝</sup>深圳市松大科技有限公司

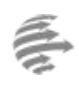

Website:http://www.sonta.cn Address:中国深圳市福田区梅林梅秀路1号 华强云产业园3栋A401

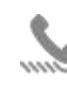

Post Code(邮编): 518049 E-mail: sonta@163.com

9 Tel(电话): (0755)83105542 n Fax(传真): (0755)83150072

公司。

使用流程: ①选择资源类型→②查找具体资源→③预览资源→④选择插入资源→⑤插入

的资源在页面中的显示。如图 5:

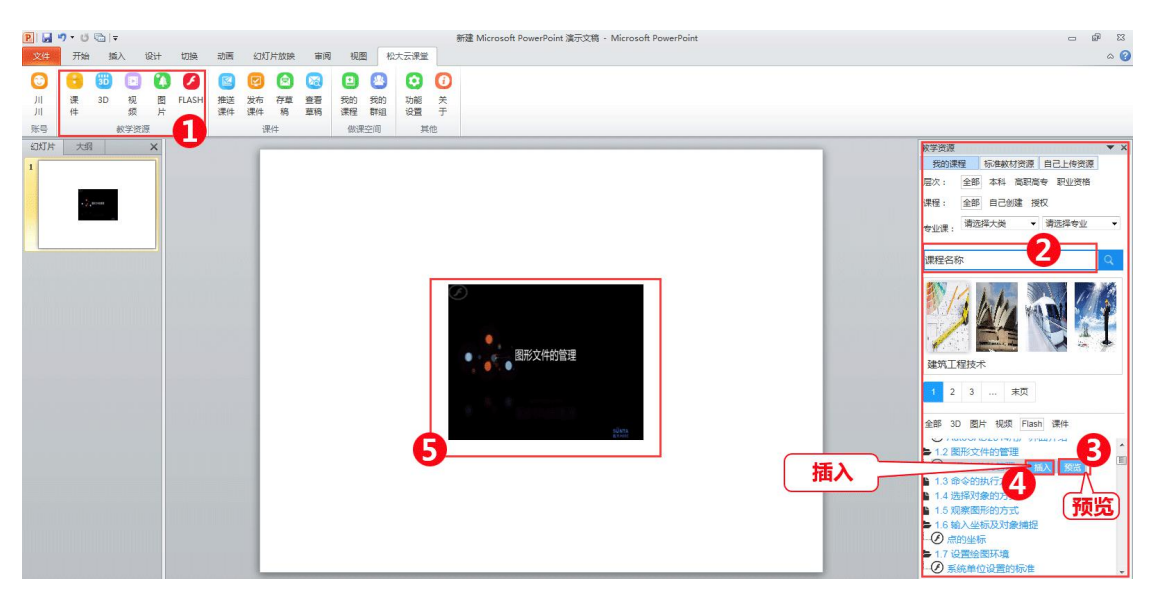

图 5

PowerPoint 中自带功能除了插入视频和音频外,其他功能均能配合松大云课堂使用。 目前云课堂不支持将本地的视频和音频上传到云端使用。

# SONTA 深圳市松大科技有限公司

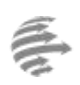

Website:http://www.sonta.cn Address:中国深圳市福田区梅林梅秀路1号 华强云产业园3栋A401

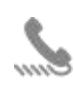

Post Code(邮编): 518049 E-mail: sonta@163.com

49 Tel(电话): (0755)83105542 m Fax(传真): (0755)83150072

#### 4. 课件保存

课件编辑完成后,进行保存。流程:①点击存草稿→②输入草稿课件名称→③点击保存 草稿,课件保存成功→④点击查看草稿→⑤在页面右侧课件草稿箱查看保存的草稿→⑥点击 新窗口打开编辑,即可对保存的草稿重新编辑。如图 6:

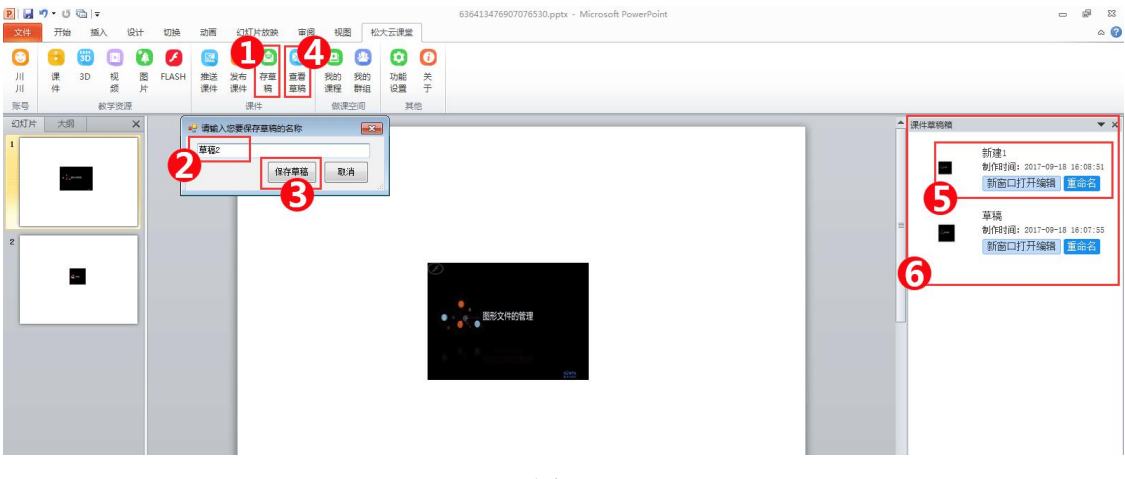

图 6

#### 5. 课件发布和推送

#### 5.1 课件发布

课件制作完成后,若不进行推送,可点击 PowerPoint 工具栏中发布课件按钮,跳转到 网页端课程发布页面进行课件发布,将课件放入对应的课程章节目录下,若未建立课程,需 先在做课空间中建立课程(操作方法详见帮助中心的教师手册)。如图 7:

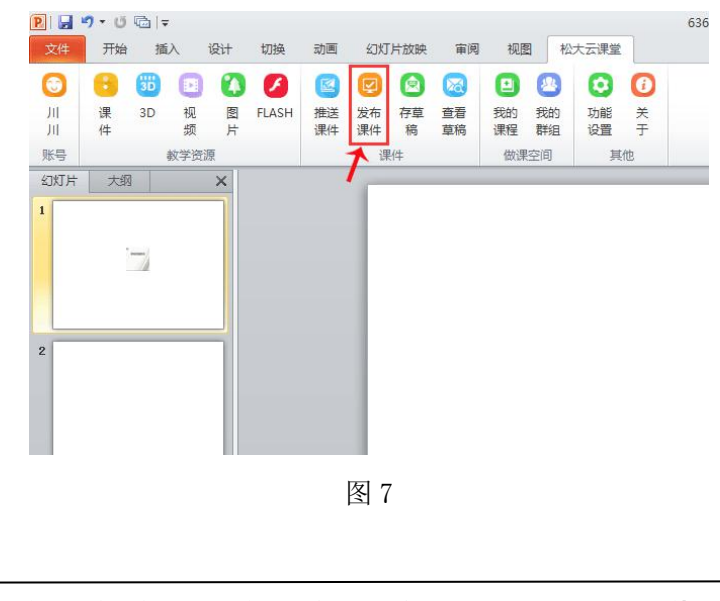

#### SONTA 《大》核 深圳市松大科技有限公司

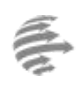

Website:http://www.sonta.cn Address:中国深圳市福田区梅林梅秀路1号 华强云产业园3栋A401

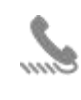

Post Code(邮编): 518049 E-mail: sonta@163.com

.8049 Tel(电话): (0755)83105542 .com Fax(传真): (0755)83150072

跳转到网页端课程发布页面,流程:①跳转到做课空间下的发布页面→②选择课件对应的课程→③修改课件名称(默认为一串阿拉伯数字)→④选定要插入的章节位置→⑤点击发布,完成课程发布。如图 8:

| - 人立(2)田 10                                                                                                    | *5                                                                                                    | 御通空间 | 二油学 |        | 1 清輸入您要到 |
|----------------------------------------------------------------------------------------------------|----------------------------------------------------------------------------------------------------|------|-----|--------|----------|
| ±_pµuk9±                                                                                                    |                                                                                                    |      |     | I AT'U |          |
| 课程名称: 城市轨道交通                                                                                                    | 9                                                                                                    | •    |     |        |          |
| 课件名称: 轨道交通.pptx                                                                                                    | 0                                                                                                    |      |     |        |          |
| 请选择一个要绑定的目录,右键                                                                                                    | 创建编辑目录                                                                                                    |      |     |        |          |
| <ul> <li>□ ▷ 城市轨道交通</li> <li>④ 《城市轨道医通</li> <li>● ◎ 《城市轨道医论》 ■</li> <li>● ○ 《城市轨道医道</li> <li>● ○ ◎ ○ ○ ○ ○ ○ ○ ○ ○ ○ ○ ○ ○ ○ ○ ○ ○ ○</li></ul> | <ul> <li>16月</li> <li>数学系統 宣传片</li> <li>566.pptx</li> <li>私述及发展史</li> <li>通概述及发展史</li> <li>48237.pptx</li> <li>通的发展史</li> <li>員史介绍</li> </ul> |      |     |        |          |

图 8

#### 5.2 课件推送

若需将课件推送给学生,点击 PowerPoint 工具栏中推送课件按钮。推送前需在网页端 建立课程,并开设对应的群组(操作方法详见帮助中心的教师手册)。先进行发布流程:① PowerPoint 工具栏中点击推送课件,跳转到网页端发布页面→②选择课程名称,修改课件 名称(默认为一串数字)→③选定要插入的目录位置→④点击发布.如图 9:

| 0  | 8 | 30 |      |   | 0     |    |    |    |    |    | 2  | 0  | 1 |  |
|----|---|----|------|---|-------|----|----|----|----|----|----|----|---|--|
| Л  | 课 | 3D | 视    | 2 | FLASH | 推送 | 发布 | 存草 | 查看 | 我的 | 我的 | 功能 | ¥ |  |
| Ш  | 件 |    | 频    | 片 |       | 课件 | 课件 | 稿  | 草稿 | 课程 | 群组 | 设置 | Ŧ |  |
| 账号 |   |    | 教学资源 | 亰 |       |    | 课  | 件  |    | 做课 | 空间 | 其  | 他 |  |

7 / 9

### SÖNTA 拟人MA 深圳市松大科技有限公司

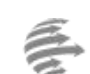

Website : http://www.sonta.cn Address : 中国深圳市福田区梅林梅秀路1号

华强云产业园 3 栋 A401

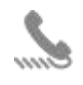

Post Code(邮编): 518049 E-mail: sonta@163.com Tel(电话): (0755)83105542 Fax(传真): (0755)83150072

| <u></u> 全部课程                                                                                                    | 首页                                                                                                    | 做课空间 | 云课堂 | 个人中心 | 热门活动 |
|----------------------------------------------------------------------------------------------------|----------------------------------------------------------------------------------------------------|------|-----|------|------|
| 第一步:发布资源                                                                                                    | 第二步:推送                                                                                                    |      |     |      |      |
| 课程名称:城市轨道交通                                                                                                    |                                                                                                    | ¥ .  |     |      |      |
| 课件名称: 轨道交通 pptx                                                                                                    |                                                                                                    | 2    |     |      |      |
| -<br>请选择一个要绑定的目录,右键创建                                                                                                    | 编辑目录                                                                                                    |      |     |      |      |
| <ul> <li> 伊護澄源, pptx </li> <li> 中國人民, 如果 </li> <li> 中國人民, 如果  </li> <li> 中國人民, 如果  </li> <li> 中國人民, 如果  </li> <li> 中國人民, 如果  中國人民, 如果  中國人民, 如果 中國人民, 如果 中國人民</li></ul> | 及发展史<br>TKT 不 The second second |      |     |      |      |
| □ ■ 任务一 学习城市轨道交通线路的                                                                                                    | 通线路<br>I分举                                                                                                    |      |     |      |      |
| 发布 4                                                                                                    |                                                                                                    |      |     |      |      |

图 9

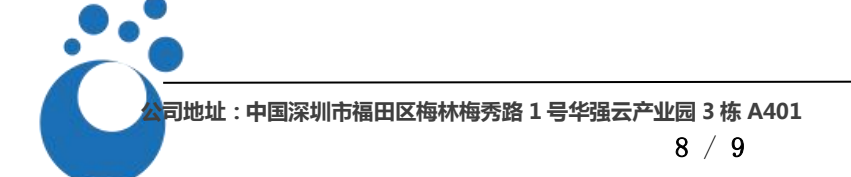

# 深圳市松大科技有限公司

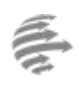

Website : http://www.sonta.cn Address:中国深圳市福田区梅林梅秀路1号 华强云产业园 3 栋 A401

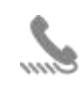

E-mail: sonta@163.com

Post Code(邮编): 518049 Tel(电话): (0755)83105542 Fax(传真): (0755)83150072

发布完成后,跳转到推送页面,进行课件推送,流程:①选择群组→②选择成员→③点

击推送,推送成功。如图 10:

| 三 全部课程                     | 首页 做課空间 云课堂 个人中心 热门活动 |
|----------------------------|-----------------------|
| 第一步:发布资源                   | 第二步: 推送               |
| 城市轨道交通<br>as<br>xyexi<br>1 |                       |
|                            |                       |

图 10

#### 6. 做课空间

云课堂中做课空间板块可以直接连接到网页端的做课空间,如图11。点击"我的课程",

"我的群组","我的推送"按钮,将跳转到网页端相应的页面。

| P 🖬 🤊 י | U C       | ₹  |    |       |      |      |     |          |          |          |      |        | 636413484893713339.pptx - Microsoft PowerPoi |
|---------|-----------|----|----|-------|------|------|-----|----------|----------|----------|------|--------|----------------------------------------------|
| 文件      | 开始        | 插入 | 设计 | 切换    | 动画   | 幻灯   | 片放映 | 审阅       | 视图       | 図 松      | 大云课堂 |        |                                              |
| 0       | 3         |    | 0  | 0     |      |      |     |          |          | 2        | 0    | 1      |                                              |
| JII 1   | 果 3E<br>牛 | 视频 | 图片 | FLASH | 推送课件 | 发布课件 | 存草稿 | 查看<br>草稿 | 我的<br>课程 | 我的<br>群组 | 功能设置 | 关<br>于 |                                              |
| 账号      | 账号 較学资源   |    |    |       |      | 课件   |     |          | 做课空间 其他  |          |      | 他      |                                              |
| 幻灯片     | 大纲        |    | ×  |       |      | -    |     |          | 5        |          | 42   |        |                                              |
| 1       |           |    |    |       |      |      |     |          |          |          |      |        |                                              |
|         |           |    |    |       |      |      |     | 图        | 11       |          |      |        |                                              |
|         |           |    |    |       |      |      |     |          |          |          |      |        |                                              |